## How to Submit Price Changes in iSupplier

## Important things to remember when making price changes in iSupplier:

- iSupplier has two separate and distinct functions with separate access links, MCG DLC Price Submission and MCG iSupplier Portal. The Price Submission link will take you to the area where you can submit price changes, and the iSupplier Portal allows you to review invoices and payments, as well as any DLC purchase orders.
- You can only submit price changes between the 2nd and the 11th of each month.
- You can only submit price changes for the following month (ex. submit May 2 11 for June price changes).
- You can only submit prices changes one time per month (per blanket). Once you click the submit button, you cannot make any changes to that blanket until the 2nd of the following month when it becomes available again.
- The blanket agreement must be in a status of Open in order to make price changes.
- If you are making price changes and your session times out or you lose your Internet connection, you will have to log back in and start over again (your work is not saved). For this reason, DLC recommends that you export your blanket agreement to an Excel spreadsheet (see step 5 below), make all of your changes on it, then once you have everything finalized, log into iSupplier and enter your changes.
- When entering price changes, please do make any additional changes to your blanket agreement such as removing discontinued items or pack size changes. The only exception is entering your supplier item codes. All other changes to your blanket agreement should be submitted via email to <u>DLCSPorders@MontgomeryCountyMD.gov</u>. Please do not enter a price of \$0 for any item as that will change the price in the system to \$0. If you no longer carry a product, please send an email to the email address above and request that it be removed from your blanket agreement.

1. To access iSupplier, go to the Montgomery County website at <u>www.MontgomeryCountyMD.gov</u>. Click on the **Online Services** drop-down menu, then click on the **AccessMCG Portal** link.

| Home Alerts                                     | [ranslate [A-   A   A+]                                                               |                                                                                                    |                                                                                       | Search                                                        |
|-------------------------------------------------|---------------------------------------------------------------------------------------|----------------------------------------------------------------------------------------------------|---------------------------------------------------------------------------------------|---------------------------------------------------------------|
| MONTGOMERY<br>COUNTY<br>Maryland<br>Residents — | Businesses - Governme                                                                 | nt v Departments                                                                                                    | Online Services J.                                                                    | MC311 -                                                       |
| News                                            | Payments                                                                              | Registrations                                                                                                    | Reports & Complaints                                                                  | C You See an                                                  |
| County Executive                                | Bag Taxes                                                                             | Alert Montgomery                                                                                                    | Cable Service Complaints                                                              |                                                               |
| County Council (+)                              | Facility & Field Rentals                                                              | County Vendors                                                                                                    | Environmental Complaints                                                              |                                                               |
| Judiciary (+)                                   | HAZMAT Certificates<br>Parking Tickets                                                | eSubscription Newsletters<br>Hauler Disposal Account                                                                                      | Permit Violations<br>Noise Complaints                                                 |                                                               |
| Agencies (+)                                    | Personal Property Taxes<br>Real Property Taxes                                        | Juror Questionnaire Form<br>Local Small Businesses                                                                                        | Report a Pothole<br>RideOn Complaints                                                 | Welcome!                                                      |
| I Want To                                       | RideOn Bus & Metro Fares                                                              | On-line Voter Registration                                                                                                    | Streetlight Outages                                                                   |                                                               |
| Make Payments                                   | Speed/Red Light Camera                                                                | Recycling Store                                                                                                    |                                                                                       | MONTGOMERY                                                    |
| Services & Info.                                | Other Online Services                                                                 |                                                                                                    |                                                                                       | COUNTY                                                        |
| Careers/Jobs                                    | Apartment Rental Guide                                                                | County Maps & GIS                                                                                                    | Performance Dashboard                                                                 | Welcome: From County                                          |
| Seniors                                         | County Cable Montgomery                                                               | Library Catalog Search                                                                                                    | Wholesale Liquor Orders                                                               | Executive                                                     |
| Education                                       | County Contract Search<br>AccessMCG Portal                                            | ePlans<br>ePermits                                                                                                    | Wine & Liquor Products<br>MyMontgomery Map                                            | President                                                     |
| Regional Service<br>Centers                     | Marc Elinch, Director of the Dep<br>Chaplain Tom Claxton. DGS Pr                      | anment of General Services (DGS) t<br>oject Manager Charles Edwards is n                                                                  | David Dise, and MCFRS<br>ot pictured. Press Release.                                  | County Calendar     MyMontgomery     Map of County Facilities |
| Contact Us                                      |                                                                                       |                                                                                                    |                                                                                       |                                                               |
| nesentires                                      | E 2 3 4 5 6<br>ESubscription, Cot<br>Sign-up to receive free<br>text message. Or Sign | 7 8 9 10 11 12<br>Inty's Digital Communication Serve<br>e electronic newsletters for updates a<br>-in to update your current subscription | #3     #4     #5     Stop       rices     and announcements via email or on settings. | <u>R311</u>                                                   |

2. Enter your email address and password, and click Log In (note: If you have not logged in to iSupplier previously, click the button that says County Has Setup My Account, and follow the prompts to enter the temporary user name and password that were sent to you).

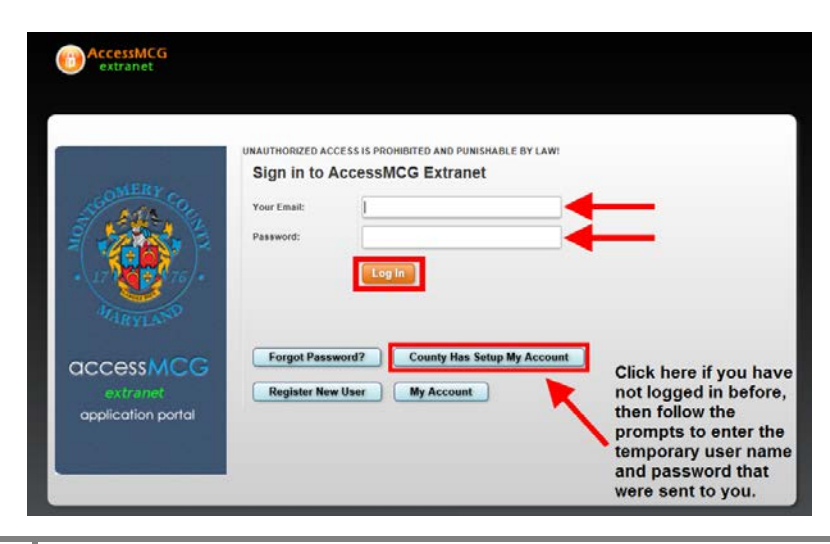

3. Click on the link that says DLC iSupplier. On the next page, click on the button that says Click Here to Go to iSupplier Application.

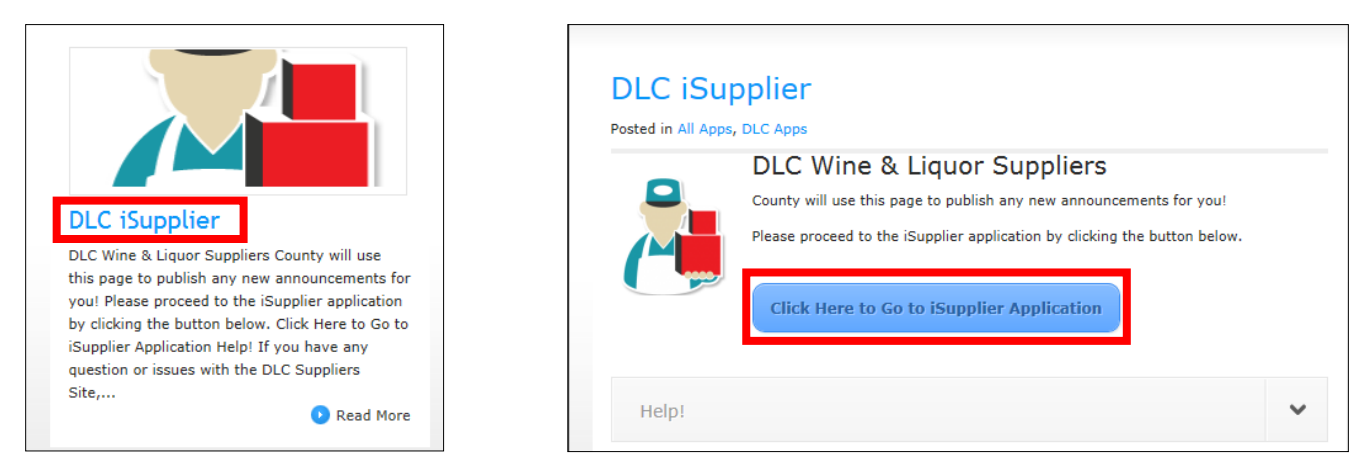

4. Click on MCG DLC Price Submission (this will only be visible between the 2nd and the 11th of each month). Next, click on the Orders tab at the top of the screen.

| Oracle Applications Home Page                                                                                                    |
|----------------------------------------------------------------------------------------------------|
|                                                                                                    |
| Worklist                                                                                                    |
|                                                                                                    |
|                                                                                                    |
| From                                                                                                    |
| There are no notifications in this view.                                                                                                    |
| TIP <u>Vacation Rules</u> - Redirect or auto-respond to notifications. TIP <u>Worklist Access</u> - Specify which users can view and act upon your notifications. |
| Navigator                                                                                                    |
|                                                                                                    |
| MCG DLC Price Submission<br>MCG iSupplier Portal                                                                                                    |

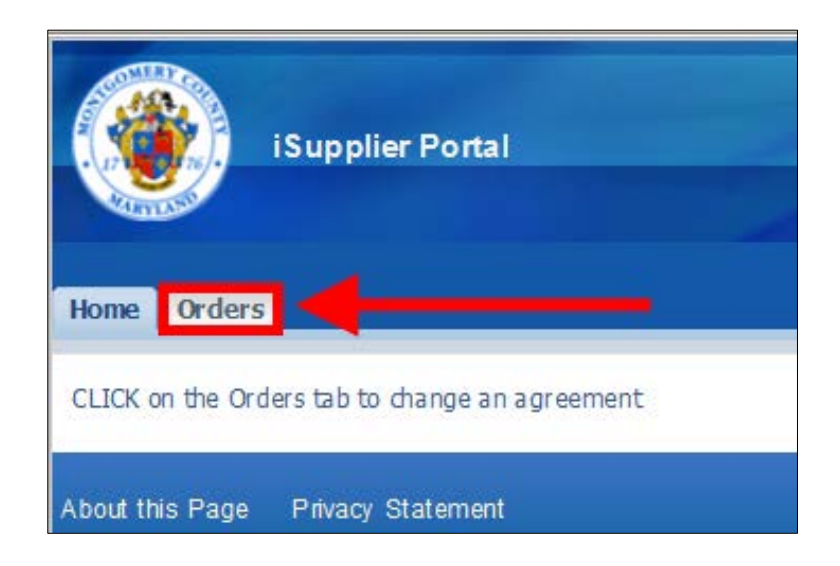

5. Select the blanket agreement you want to edit and click Request Changes (note: the blanket must have a status of Open in order to make changes).

| Home Orders                                                                               |           |                        |               |                   |             |                      |                       |          |        |                |  |
|-------------------------------------------------------------------------------------------|-----------|------------------------|---------------|-------------------|-------------|----------------------|-----------------------|----------|--------|----------------|--|
| Purchase Orders                                                                           |           |                        |               |                   |             |                      |                       |          |        |                |  |
| Purchase Orders                                                                           |           |                        |               |                   |             |                      |                       |          |        |                |  |
| Views                                                                                     |           |                        |               |                   |             |                      |                       |          |        |                |  |
|                                                                                           |           |                        |               |                   |             |                      |                       |          |        |                |  |
| Select Order: Requ                                                                        | est Chai  | nges                   |               |                   |             |                      |                       |          |        |                |  |
| Select PO Number                                                                          | Rev       | Operating Unit         | Supplier Site | Document Type     | Description | Order Date           | Buyer                 | Currency | Amount | Status         |  |
| O <u>100273</u>                                                                           | <u>11</u> | MCG DLC Operating Unit | RNDC MONUMENT | Blanket Agreement |             | 07-May-2015 08:49:29 | Byrd, Brian L.        | USD      |        | Open           |  |
| O <u>100216</u>                                                                           | 60        | MCG DLC Operating Unit | RNDC          | Blanket Agreement |             | 01-May-2015 11:31:10 | Yallouros, Michael G. | USD      |        | Buyer Change P |  |
| <u> <u> 100217</u> </u>                                                                   | 8         | MCG DLC Operating Unit | RNDC MONUMENT | Blanket Agreement |             | 16-Apr-2015 12:13:11 | Yallouros, Michael G. | USD      |        | Open           |  |
|                                                                                           |           |                        |               |                   |             |                      |                       |          |        |                |  |
| Home Orders Home Logout Preferences Help Diagnostics<br>About this Page Privacy Statement |           |                        |               |                   |             |                      |                       |          |        |                |  |

6. Note that the blanket agreement defaults to the last page of a multi-page blanket. Click the drop-down arrow to go to the beginning (or a specific page) of the blanket agreement.

| Buyy<br>Order Dat<br>Descriptic<br>Stat<br>Note to Supplie<br>Sourcing Docume<br>Or ganizat<br>Supplier Order Numbe<br>Attachmen                                                                                                    | JESSI<br>er <u>Yiallon</u><br>te 16-A<br>on<br>us Open<br>er<br>nt<br>on MCG<br>er PO17<br>ts None | UP, MD<br>uros, Michael G,<br>pr-2015 12:13:11<br>DLC Operating Unit<br>752825 | :             | Ship-To Address<br>Address 201 Edison Park Drive<br>Gaithersburg, MD 20878<br>Bill-To Address<br>Address 201 Edison Park Drive<br>Gaithersburg, MD 20878 |      |     |       |          |           |          |                 |                 |        |                               |                         |                    |                   |
|----------------------------------------------------------------------------------------------------|----------------------------------------------------------------------------------------------------|--------------------------------------------------------------------------------|---------------|----------------------------------------------------------------------------------------------------|------|-----|-------|----------|-----------|----------|-----------------|-----------------|--------|-------------------------------|-------------------------|--------------------|-------------------|
| PO Details                                                                                                    |                                                                                                    |                                                                                |               |                                                                                                    |      |     |       |          |           |          |                 |                 |        |                               |                         |                    |                   |
| ✓TIP Click on the Show li<br><u>Show All</u> Hide All                                                                                                    | nk to viev                                                                                         | v price break details (                                                        | ofa line.     |                                                                                                    |      |     |       |          |           |          |                 |                 |        |                               | (3)                     | Previous 25 376-39 | 5 of 395 V Next @ |
| Details Line Type Ite                                                                                                    | em/Job                                                                                             | Item Revision                                                                  | Supplier Item | Description                                                                                                    | UOM  | Qty | Pric  | e Amount | Delivered | Billed N | ote to Supplier | Contractor Name | Status | Global Agreement              | Supplier Config ID      | Attachments        | Reason            |
| <u>Show</u> 376 Goods 404                                                                                                    | 4632                                                                                               |                                                                                |               | HARTFORD ARRENDALL P/NOIR - 750ML                                                                                                    | Case |     | 360.0 | 5        |           |          |                 |                 | Open   |                               |                         |                    |                   |
| H Show 377 Goods 400     Show 377     Goods 400     Show 377     Show 377 | 6562                                                                                               |                                                                                |               | CAMBRIA TEPUS QUET S YR - 750ML                                                                                                    | Case |     | 155.9 | 3        |           |          |                 |                 | Open   |                               |                         |                    |                   |
|                                                                                                    | 8735                                                                                               |                                                                                |               | YANGARRA SHZ - 3L                                                                                                    | Case |     | 14.6  | 7        |           |          |                 |                 | Open   |                               |                         |                    |                   |
| show 379 Goods 415                                                                                                    | 5758                                                                                               |                                                                                |               | HAR TEORD LAURA'S CHARDONNAY - 750ML                                                                                                    | Case |     | 269.4 | 7        |           |          |                 |                 | Open   |                               |                         |                    |                   |
|                                                                                                    | 5400                                                                                               |                                                                                |               | ARROWOOD CAB - 1.5L                                                                                                    | Case |     | 24    | 0        |           |          |                 |                 | Open   |                               |                         |                    |                   |
| + Show 381 Goods 425                                                                                                    | 5427                                                                                               |                                                                                |               | ANAKOTA HELENA DAK 06 - 750ML                                                                                                    | Case |     | 315.0 | 2        |           |          |                 |                 | Open   |                               |                         |                    |                   |
|                                                                                                    | 7128                                                                                               |                                                                                |               | CH LASSEGUE 06 - 750ML                                                                                                    | Case |     | 139.9 | 3        |           |          |                 |                 | Open   |                               |                         |                    |                   |
|                                                                                                    | 9673                                                                                               |                                                                                |               | BAS TIANICH LA MOZZA PERAZZI - 750ML                                                                                                    | Case |     | 131.8 | 3        |           |          |                 |                 | Open   |                               |                         |                    |                   |
| <u>Show</u> 384 Goods 428                                                                                                    | 9683                                                                                               |                                                                                |               | BASTIANICH S/BLC - 750ML                                                                                                    | Case |     | 131.9 | 3        |           |          |                 |                 | Open   |                               |                         |                    |                   |
| <u>Show</u> 385 Goods 428                                                                                                    | 8694                                                                                               |                                                                                |               | BASTIANICH ROSATO - 750ML                                                                                                    | Case |     | 107.9 | 1        |           |          |                 |                 | Open   |                               |                         |                    |                   |
| + Show 386 Goods 428                                                                                                    | 8705                                                                                               |                                                                                |               | BAS TIANICH VESPA BIANCHO - 750ML                                                                                                    | Case |     | 287.9 | 3        |           |          |                 |                 | Open   |                               |                         |                    |                   |
| show 387 Goods 428                                                                                                    | 8716                                                                                               |                                                                                |               | BAS TIANICH VESPA ROSSO - 750ML                                                                                                    | Case |     | 299.9 | 3        |           |          |                 |                 | Open   |                               |                         |                    |                   |
|                                                                                                    | 9487                                                                                               |                                                                                |               | ZACA MESA BLACK BEAR SYR - 750ML                                                                                                    | Case |     | 239.5 | •        |           |          |                 |                 | Open   |                               |                         |                    |                   |
| <u>Show</u> 389 Goods 430                                                                                                    | 0358                                                                                               |                                                                                |               | HARTFORD SEASCAPE CHARD - 750ML                                                                                                    | Case |     | 279.9 | Ī        |           |          |                 |                 | Open   |                               |                         |                    |                   |
| <u>Show</u> 390 Goods 433                                                                                                    | 3729                                                                                               |                                                                                |               | MIONETTO SERGIO ROSEE - 750ML                                                                                                    | Case |     | 3     | 5        |           |          |                 |                 | Open   |                               |                         |                    |                   |
| <u>Show</u> 391 Goods 434                                                                                                    | 1957                                                                                               |                                                                                |               | HENKELL TROCKEN PICCOLO - 187ML                                                                                                    | Case |     | 47.8  | 5        |           |          |                 |                 | Open   |                               |                         |                    |                   |
| + Show 392 Goods 435                                                                                                    | 5180                                                                                               |                                                                                |               | ALTIVO MAL - 750ML                                                                                                    | Case |     | 92.2  | 3        |           |          |                 |                 | Open   |                               |                         |                    |                   |
|                                                                                                    | 3335                                                                                               |                                                                                |               | YANGARRA ES TATE SHZ - 750ML                                                                                                    | Case |     | 8     |          |           |          |                 |                 | Open   |                               |                         |                    |                   |
| <u>Show</u> 394 Goods 413                                                                                                    | 342                                                                                                |                                                                                |               | HAR TFORD COURT RR ZIN - 750ML                                                                                                    | Case |     | 239.  | 3        |           |          |                 |                 | Open   | ditional information is       | needed to connect MCG-S |                    |                   |
| + Show 395 Goods 334                                                                                                    | 4875                                                                                               |                                                                                | 478069        | FLOR ROSE PROSECCO - 750ML                                                                                                    | Case |     | 99.9  | 5        |           |          |                 |                 | Open d | ck to provide additional info | rmation.                |                    |                   |

7. Please enter your supplier item numbers if they are not provided. This will ensure that they are included on your purchase orders, which will help DLC Accounts Payable team process your invoices faster. Note: for any line where a supplier item number is added, the month and year should be added to the Reason column to the far right. Please use three characters for the month, followed by the four-digit year (ex. JUN2015, JUL2015, AUG2015, etc.).

|                  |       | Item               |                 |                                         |         |         |        |           |        | Note to  | Contractor |        |                  | Supplier  |             |         |
|------------------|-------|--------------------|-----------------|-----------------------------------------|---------|---------|--------|-----------|--------|----------|------------|--------|------------------|-----------|-------------|---------|
| Details Li       | ne Ty | e Item/Job Revisio | n Supplier Item | Description                             | UOM Qty | / Price | Amount | Delivered | Billed | Supplier | Name       | Status | Global Agreement | Config ID | Attachments | Reason  |
| <u>⊕ Show</u> 1  | Go    | ods 57215          |                 | LA CREMA SONOMA<br>P/NOIR - 375ML       | Case    | 111.96  |        |           |        |          |            | Closed |                  |           |             |         |
| <u>∓ Show</u> 2  | Go    | ods 57320          | 00000           | FREEMARK ABBEY<br>MERLOT - 750ML        | Case    | 240     |        |           |        |          |            | Closed |                  |           |             |         |
| <u> </u>         | Go    | ods 60690          |                 | ZACA MESA SYR - 750ML                   | Case    | 203.93  |        |           |        |          |            | Closed |                  |           |             |         |
| <u>⊕ Show</u> 4  | Go    | ods 64823          |                 | LA CREMA CARNEROS<br>P/NOIR - 750ML     | Case    | 149.96  |        |           |        |          |            | Closed |                  |           |             |         |
| ⊞ <u>Show</u> 5  | Go    | ods 65803          |                 | ANAKOTA HELENA<br>MONTANA CAB - 750ML   | Case    | 279.98  |        |           |        |          |            | Closed |                  |           |             |         |
| <u>∓ Show</u> 6  | Go    | ods 73881          |                 | CALINA RES CAB - 750ML                  | Case    | 79.92   |        |           |        |          |            | Closed |                  |           |             |         |
| <u>⊕ Show</u> 7  | Go    | ods 73890          |                 | CALINA RES CARMENERE<br>- 750ML         | Case    | 79.92   |        |           |        |          |            | Closed |                  |           |             |         |
| <u>⊕ Show</u> 8  | Go    | ods 74810          | 1289654         | CAMBRIA KATHERINES<br>VYD CHARD - 750ML | Case    | 131.88  |        |           |        |          |            | Open   |                  |           |             | JUN2015 |
| <u>⊕ Show</u> 9  | Go    | ods 77321          |                 | ZACA MESA VYDS CHARD<br>- 750ML         | Case    | 47.4    |        |           |        |          |            | Closed |                  |           |             |         |
| ⊕ <u>Show</u> 10 | ) Go  | ods 80184          | 7468950         | PAGO CIMERA<br>TORRONTES - 750ML        | Case    | 112     |        |           |        |          |            | Open   |                  |           |             | JUN2015 |
|                  | L Go  | ods 80196          | 4982765         | PAGO CIMERA MALBEC -<br>750ML           | Case    | 95.93   |        |           |        |          |            | Open   |                  |           |             | JUN2015 |
| ⊕ <u>Show</u> 12 | 2 Go  | ods 80359          | 5087681         | BENVOLIO P/GRIG -<br>750ML              | Case    | 71.93   |        |           |        |          |            | Open   |                  |           |             | JUN2015 |
| ⊕ <u>Show</u> 13 | Go Go | ods 80711          | 6981135         | ARCENO CHIANTI<br>CLASSICO - 750ML      | Case    | 71.96   |        |           |        |          |            | Open   |                  |           |             | JUN2015 |
|                  | 4 Go  | ods 84758          |                 | MATANZAS CREEK CHARD<br>- 750ML         | Case    | 179.93  |        |           |        |          |            | Closed |                  |           |             |         |

8. It is recommended that you export your blanket agreement to an Excel spreadsheet and use it to make your price changes before you enter them in iSupplier. This will enable you to make any necessary edits in Excel before entering in iSupplier. Remember, you can only update your blanket agreement one time each month, so once you click Submit, you cannot make any additional changes until the following month. To export your blanket agreement, click the **Export** button in the top-right corner of the screen.

| ñ Navigator 🔻 😂 Fávorites 🔻 | Home Logaut Preferences Help Diagnastics |
|-----------------------------|------------------------------------------|
|                             |                                          |
|                             |                                          |
|                             | Cancel Printable View Export Submit      |
|                             |                                          |
|                             | T                                        |
|                             |                                          |
|                             |                                          |

9. In your Excel document, add a column called New Price to the right of your existing price column. Find the items for which you want to change the price and enter the new price in the New Price column.

| 1       Line       Type       Item/Job Item/J Item Rev Supplier Item Description       UOM       Quantity       Pr         2       1       Goods       211       114954       Case       114954         3       2       Goods       1104       0       HEINEKEN KEG PALLET       Case       114954         4       3       Goods       1180       0       EMPTY CIDER KEGS - KEGS       Case       114954         5       4       Goods       1180       0       EMPTY CIDER KEGS - KEGS       Case       114954         5       4       Goods       1120       0       DUL L/W PALLET       Case       114954 | New Price           0.00           0.00           0.00           0.00           38.28           38.28           38.20           50.00           46.00           25.00           37.25                                                                                                    | Amount(USD) |
|----------------------------------------------------------------------------------------------------|----------------------------------------------------------------------------------------------------|-------------|
| 2       1       Goods       211       114954       Case         3       2       Goods       1104       0       HEINEKEN KEG PALLET       Case         4       3       Goods       1180       0       EMPTY CIDER KEGS - KEGS       Case         5       4       Goods       1228       0       DLC L/W PALLET       Case                                                                                                    | 0.00<br>0.00<br>0.00<br>38.28<br>38.50<br>50.00<br>46.00<br>25.00<br>37.25<br>26.75                                                                                                    |             |
| 3         2         Goods         1104         0         HEINEKEN KEG PALLET         Case           4         3         Goods         1180         0         EMPTY CIDER KEGS - KEGS         Case           5         4         Goods         1228         0         DLC L/W PALLET         Case                                                                                                    | 0.00<br>0.00<br>38.28<br>38.28<br>38.50<br>50.00<br>46.00<br>25.00<br>37.25<br>26.75                                                                                                    |             |
| 4         3         Goods         1180         0         EMPTY CIDER KEGS - KEGS         Case           5         4         Goods         1228         0         DLC L/W PALLET         Case                                                                                                    | 0.00<br>0.00<br>38.28<br>38.28<br>38.50<br>50.00<br>46.00<br>25.00<br>37.25<br>50.00<br>50.00<br>50.0 |             |
| 5         4         Goods         1228         0         DLC L/W PALLET         Case                                                                                                    | 0.00<br>38.28 38.50<br>50.00<br>46.00<br>25.00<br>37.25                                                                                                    |             |
|                                                                                                    | 38.28 38.50<br>50.00<br>46.00<br>25.00<br>37.25                                                                                                    | )<br>       |
| 6 5 GOOds 2461 941033 FINEST CALL LIME JUICE - 1L Case                                                                                                    | 50.00<br>46.00<br>25.00<br>37.25                                                                                                    |             |
| 7         6         Goods         2704         87864         VERDI SPUMANTE MB NR - 25.4OZ         Case                                                                                                    | 46.00<br>25.00<br>37.25                                                                                                    |             |
| 8 7 Goods 2844 87875 VERDI SPUMANTE MB 4/6NR - 187ML Case                                                                                                    | 25.00<br>37.25                                                                                                    |             |
| 9 8 Goods 4685 706150 TIGER BEER 4/6 11.20Z NR Case                                                                                                    | 37.25                                                                                                    |             |
| 10         9         Goods         5037         871216         AFFLIGEM BLONDE BEER 4/6 NR - 12OZ         Case                                                                                                    | 26.75                                                                                                    |             |
| 11         10         Goods         5797         103094         MURPHYS RED 4/6 NR - 120Z         Case                                                                                                    | 20.75                                                                                                    |             |
| 12         11         Goods         5800         925120         HACKER PSCHORR MUNICH GOLD 4/6NR - 12OZ         Case                                                                                                    | 27.50                                                                                                    |             |
| 13         12         Goods         5819         925242         HACKER PSCHORR WEISS 4/6 NR - 120Z         Case                                                                                                    | 27.50 30.00                                                                                                    | )           |
| 14 13 Goods 7641 DEGROENS ALTFEST 1/2K Case                                                                                                    | 92.00                                                                                                    |             |
| 15         14         Goods         8826         925136         HACKER OCTOBERFEST 4/6NR - 12OZ         Case                                                                                                    | 27.50                                                                                                    |             |
| 16         15         Goods         9156         823106         BARD'S TAIL DRAGON'S GOLD 4/6NR - 12OZ         Case                                                                                                    | 30.00                                                                                                    |             |
| 17         16         Goods         10693         52161         TAYLOR LAKE COUNTRY RED - 3L         Case                                                                                                    | 27.49                                                                                                    |             |
| 18         17         Goods         10707         357190         KING EST DOM P/NOIR 6/CS - 750ML         Case                                                                                                    | 53.02                                                                                                    |             |
| 19         18         Goods         12327         171497         CH ST MICH CANOE RIDGE MER 6/C - 750ML         Case                                                                                                    | 95.47                                                                                                    |             |
| 20         19         Goods         12343         170154         VILLA MT EDEN GRAND RES CHARD - 750ML         Case                                                                                                    | 85.32                                                                                                    |             |
| 21 20 Goods 12351 171478 CH ST MICH COLD CREEK CAB 6/CS - 750ML Case                                                                                                    | 19.47                                                                                                    |             |
| 22 21 Goods 12866 171479 CH ST MICH COLD CREEK MER 6/CS - 750ML Case                                                                                                    | 19.47                                                                                                    |             |
| 23 22 Goods 13145 257240 STAGS LEAP S/BLC - 750ML Case                                                                                                    | .71.74                                                                                                    |             |
| 24 23 Goods 13560 824195 GRGICH HILLS CHARD - 750ML Case                                                                                                    | 43.20                                                                                                    |             |
| 25         24         Goods         13757         848990         LINGANORE TERRAPIN WHITE - 750ML         Case                                                                                                    | 83.40 83.75                                                                                                    | j           |
| 26         25         Goods         13803         171858         CH ST MICH CANOE RDG CHARD 6/C - 750ML         Case                                                                                                    | 90.00                                                                                                    |             |
| 27 26 Goods 13811 824190 GRGICH HILLS CAB - 750ML Case                                                                                                    | 47.60                                                                                                    |             |
| 28         27         Goods         13862         295530         ANTINORI TIGNANELLO 6/CS - 750ML         Case                                                                                                    | 40.00                                                                                                    |             |
| 29 28 Goods 15253 138404 ALICE WHITE LEXIA - 750ML Case                                                                                                    | 58.93                                                                                                    |             |
| 30         29         Goods         15334         147125         LOUIS ROEDERER BRUT PREM 6/CS - 750ML         Case                                                                                                    | 02.92                                                                                                    |             |
| 31         30         Goods         15440         514644         MASI MASIANCO - 750ML         Case                                                                                                    | .23.72                                                                                                    |             |
| 32         31         Goods         16527         515579         PIO CESARE BAROLO VV - 750ML         Case                                                                                                    | 10.24                                                                                                    |             |
| 33         32         Goods         16551         703428         MERRYVALE STARMONT CHARD - 750ML         Case                                                                                                    | .62.00 162.57                                                                                                    | <u></u>     |
| 34         33         Goods         17051         171067         EROCIA RIESLING 6/CS - 750ML         Case                                                                                                    | 84.91                                                                                                    |             |
| 35         34         Goods         17469         257404         HAWK CREST CAL CAB - 750ML         Case                                                                                                    | 23.72                                                                                                    |             |
| 36         35         Goods         17540         703435         MERRYVALE STARMONT MER - 750ML         Case                                                                                                    | .56.00                                                                                                    |             |
| 37         36 Goods         17779         849063         LINGANORE MAY WINE - 750ML         Case                                                                                                    | 26.60                                                                                                    |             |
| 38         37         Goods         17868         848991         LINGANORE WH RAVEN - 750ML         Case                                                                                                    | 83.40                                                                                                    |             |
| 39         38         Goods         18074         654120         KENWOOD RR P/NOIR - 375ML         Case                                                                                                    | 66.61                                                                                                    |             |
| 40 39 Goods 18139 848986 LINGANORE SKIPJACK - 750ML Case                                                                                                    | 94.92                                                                                                    |             |

Next, filter the New Price column to show only the items with price changes. Use the Line number (far left column) that corresponds to the item for which you're changing the price. Looking at the sample spreadsheet below, you know that line numbers 5, 12, 24, 32, 451 and so on are items with price changes.

|     | A                    | В     | С        | D      | E        | F             | G                                     | Н    | 1        | J          | К        | L           |
|-----|----------------------|-------|----------|--------|----------|---------------|---------------------------------------|------|----------|------------|----------|-------------|
| 1   | Line                 | Туре  | Item/Job | Item/J | Item Rev | Supplier Item | Description                           | UOM  | Quantity | Price(USD) | New Pri🕶 | Amount(USD) |
| 6   | 5 5                  | G do  | 2461     | _      |          | 941033        | FINEST CALL LIME JUICE 1L             | Case |          | 38.28      | 38.50    |             |
| 13  | 3 12                 | Goods | 5819     |        |          | 925242        | HACKER PSCHORR WEISS 4/6 NR - 120Z    | Case |          | 27.50      | 30.00    |             |
| 25  | 5 24                 | Goods | 13757    |        |          | 848990        | LINGANORE TERRAPIN WHITE - 750ML      | Case |          | 83.40      | 83.75    |             |
| 33  | 3 32                 | Goods | 16551    |        |          | 703428        | MERRYVALE STARMONT CHARD - 750ML      | Case |          | 162.00     | 162.57   |             |
| 45  | 451                  | Goods | 46185    |        |          | 51174         | MANISCHEWITZ CHERRY - 750ML           | Case |          | 37.32      | 37.50    |             |
| 55  | 7 556                | Goods | 61360    |        |          | 43211         | R MONDAVI MOSCATO D'ORO 12/CS - 375ML | Case |          | 124.00     | 124.50   |             |
| 62  | 622                  | Goods | 75418    |        |          | 801212        | VENDANGE P/GRIG - 1.5L                | Case |          | 33.84      | 35.00    |             |
| 71  | 6 715                | Goods | 100927   |        |          | 465154        | CRISTALINO EX/DRY - 750ML             | Case |          | 70.92      | 71.25    |             |
| 78  | 9 788                | Goods | 131172   |        |          | 114823        | SUTTER HOME P/GRIG 24/CS - 187ML      | Case |          | 24.28      | 25.00    |             |
| 86  | i <mark>0</mark> 859 | Goods | 168980   |        |          | 242612        | ESTRELLA CHARD - 1.5L                 | Case |          | 42.18      | 43.00    |             |
| 86  | 860                  | Goods | 168998   |        |          | 242602        | ESTRELLA CAB - 1.5L                   | Case |          | 42.18      | 43.00    |             |
| 86  | 6 865                | Goods | 172553   |        |          |               | ESTANCIA MERITAGE RED 12/CS - 375ML   | Case |          | 135.00     | 137.00   |             |
| 91  | .0 909               | Goods | 193755   |        |          | 247084        | DOMINO CAL MER - 750ML                | Case |          | 51.72      | 52.20    |             |
| 97  | 4 973                | Goods | 329883   |        |          | 247480        | FRUSION JUICY WHITE - 750ML           | Case |          | 32.52      | 33.50    |             |
| 11  | 77 1176              | Goods | 380113   |        |          | 633268        | DARIOUSH CHARD - 750ML                | Case |          | 171.00     | 172.00   |             |
| 12  | 23 1222              | Goods | 404063   |        |          |               | TRINCHERO FAMILY P/NOIR - 750ML       | Case |          | 61.75      | 62.10    |             |
| 12  | 78 1277              | Goods | 438030   |        |          | 178497        | ALTA VISTA CLASSIC MAL - 750ML        | Case |          | 88.20      | 89.39    |             |
| 133 | 34 1333              | Goods | 317442   |        |          | 476379        | QUADRILATERO CHARD - 750ML            | Case |          | 90.12      | 92.00    |             |
| 133 | 35 1334              | Goods | 317444   |        |          |               | QUADRILATERO DOLCEZZA - 750ML         | Case |          | 90.12      | 92.00    |             |
| 184 | 43                   |       |          |        |          |               |                                       |      |          |            |          |             |

11. Once logged back into DLC Price Submission, find the line number and enter the new price in the Price column (as in the example below, find line 5, enter the new price and the Reason). Note: the Reason is the month and year that the price change takes effect. Please use three characters for the month, followed by the four-digit year (ex. JUN2015, JUL2015, AUG2015, etc.). Note: you can only submit price changes for the following month.

| PO Details                                          |                                   |                                         |         |        |        |           |           |               |                 |        |                  |                   |             |                      |
|-----------------------------------------------------|-----------------------------------|-----------------------------------------|---------|--------|--------|-----------|-----------|---------------|-----------------|--------|------------------|-------------------|-------------|----------------------|
| TIP Click on the Show link to ve<br>how All Hide Al | ew price break details of a leve. |                                         |         |        |        |           |           |               |                 |        |                  |                   |             |                      |
| etails Line Type Item/Job                           | Tem Revision Suppler              | Rem Description                         | UOM OTV | Price  | Amount | Delivered | Biled No. | te to Suppler | Contractor Name | Status | Global Agreement | Suppler Config ID | Attachments | 7 V text.)<br>Reason |
| Show 1 Goods 211                                    |                                   | 114954                                  | Case    | 0      |        |           |           |               |                 | Open   |                  |                   |             |                      |
| Show 2 Goods 1104                                   | 000000                            | HENEREN KEG PALLET                      | Case    |        |        |           |           |               |                 | Closed |                  |                   |             | 1                    |
| 2120 3 Goods 1180                                   | 000000                            | EMPTY CIDER KERS - KEGS                 | Case    | 0      |        |           |           |               |                 | Open   |                  |                   |             |                      |
| Show 4 Goods 1220                                   | 000000                            | DLC L/W PALLET                          | Case    | 0      |        |           |           |               |                 | Open   |                  |                   |             |                      |
| Shina 5 Goods 2461                                  | 941033                            | FDIEST CALL LINE JURCE - 1L             | Case    | 38.50  |        |           |           |               |                 | Open   |                  |                   |             | 0002015              |
| Show 6 Goods 2704                                   | 57664                             | VERDI SPUMANTE MB NR - 25.402           | Case    | 50     |        |           |           |               |                 | Open   |                  |                   |             |                      |
| 2009 7 Goods 2644                                   | 107075                            | VERDI SPURANTE M8 4/6NR - 187ML         | Case    | 46     |        |           |           |               |                 | Open   |                  |                   |             |                      |
| Short 8 Goods 4665                                  | P06150                            | TIGER BEER 4/6 11-20Z N8                | Case    | 25     |        |           |           |               |                 | Open   |                  |                   |             |                      |
| 200 9 Goods 5037                                    | 671216                            | AFFLIGEM BLONDE BEER 4/6 NR - 120Z      | Case    | 37.25  |        |           |           |               |                 | Open   |                  |                   |             |                      |
| 200 10 Goods 5797                                   | 103094                            | MURPHYS RED 4/6 NR - 1202               | Case    | 26.75  |        |           |           |               |                 | Open   |                  |                   |             |                      |
| Show 11 Goods 5800                                  | 925120                            | HACKER PSCHORR MUNICH GOLD 4/6NR - 1202 | Case    | 27.5   |        |           |           |               |                 | Open   |                  |                   |             |                      |
| Show 12 Goods 5819                                  | 925242                            | HADKER PSCHORR WEISS 4/6 HR - 1202      | Case    | 30.00  |        |           |           |               |                 | Open   |                  |                   |             | puscoss              |
| Show 13 Goods 7641                                  |                                   | DEGROENS ALTFES T 1/2K                  | Case    | 92     |        |           |           |               |                 | Closed |                  |                   |             |                      |
| 2008 14 Goods \$826                                 | 925136                            | HACKER OCTOBERFEST 4/6NR - 120Z         | Case    | 27.5   |        |           |           |               |                 | Open   |                  |                   |             |                      |
| Show 15 Goods 9156                                  | 823106                            | BARD'S TAIL DRAGON'S GOLD 4/6NR - 1202  | Case    | 30     |        |           |           |               |                 | Open   |                  |                   |             | 1                    |
| 2:01 16 Goods 10693                                 | 52161                             | TAYLOR LAKE COUNTRY RED - 3L            | Case    | 27.49  |        |           |           |               |                 | Open   |                  |                   |             |                      |
| 2008 17 Goods 10707                                 | 357190                            | KINS EST DOM P/NOR 6/CS - 750ML         | Case    | 253.02 |        |           |           |               |                 | Open   |                  |                   |             |                      |
| Show 18 Goods 12327                                 | 171497                            | CH ST MICH CANOE RIDGE MER 6/C - 750ML  | Case    | 95.47  |        |           |           |               |                 | Opien  |                  |                   |             |                      |
| 2108 19 Goods 12343                                 | 170154                            | VILLA HT EDEN GRAND RES CHARD - 750ML   | Case    | 85.32  |        |           |           |               |                 | Open   |                  |                   |             |                      |
| 200 20 Goods 12351                                  | 171478                            | CH ST MJCH COLD CREEK CAB 6/CS - 750ML  | Case    | 119.47 |        |           |           |               |                 | Open   |                  |                   |             |                      |
| Story 21 Goods 12866                                | 171479                            | CH ST MJCH COLD CREEK MER 6/CS - 750ML  | Case    | 119.47 |        |           |           |               |                 | Open   |                  |                   |             |                      |
| Shaw 22 Goods 13145                                 | 257240                            | STAGS LEAP S/BLC - 750HL                | Case    | 171.74 |        |           |           |               |                 | Open   |                  |                   |             |                      |
| Show 23 Goods 13560                                 | 824195                            | GROCH HELS CHARD - 750ML                | Cese    | 343.2  |        |           |           |               |                 | Open   |                  |                   |             | -                    |
| 24 Goods 13757                                      | 648990                            | LINGANORE TERRAPIN WHITE - 750ML        | Case    | 83.4   |        |           |           |               |                 | Open   |                  |                   |             |                      |
| Show 25 Goods 13803                                 | 171858                            | CH ST MICH CANGE RDG CHARD 6/C - 750ML  | Case    | 90     |        |           |           |               |                 | Otor   |                  |                   |             |                      |

Remember, you can use the drop-down menu at the top-right or bottom-right to go to a specific line number.

| MOK  | Qty | Price  | Amount | Delivered | Billed No | te to Supplier | Contractor Name | Status | Global Agreement | Supplier Config ID | Attachments    | Reason |
|------|-----|--------|--------|-----------|-----------|----------------|-----------------|--------|------------------|--------------------|----------------|--------|
| Case |     | 0      |        |           |           |                |                 | Open   |                  |                    |                |        |
| Case | _   | 0      |        |           |           |                |                 | Closed |                  |                    | T              |        |
| Case |     | 0      |        |           |           |                |                 | Open   |                  |                    |                |        |
| Case |     | 0      |        |           |           |                |                 | Ópen   |                  |                    |                |        |
| Case |     | 38.50  |        |           |           |                |                 | Open   |                  |                    |                | _      |
| Case |     | 50     |        |           |           |                | -               | Open   |                  |                    |                |        |
| Case | Γ   | 46     |        |           |           |                |                 | Open   |                  |                    |                |        |
| Case | [   | 25     |        |           |           |                |                 | Open   |                  |                    |                |        |
| Case | [   | 37.25  |        |           |           |                |                 | Open   |                  |                    |                |        |
| Case |     | 26.75  |        |           |           |                |                 | Open   |                  |                    |                |        |
| Case |     | 27.5   |        |           |           |                |                 | Open   |                  |                    |                |        |
| Case | Γ   | 30.00  |        |           |           |                |                 | Open   |                  |                    |                |        |
| Case |     | 92     |        |           |           |                |                 | Closed |                  |                    |                |        |
| Case |     | 27.5   |        |           |           |                |                 | Ópen   |                  |                    |                |        |
| Case |     | 30     |        |           |           |                |                 | Open   |                  |                    |                |        |
| Case | Γ   | 27.49  |        |           |           |                |                 | Open   |                  |                    |                |        |
| Case | Γ   | 253,02 |        |           |           |                |                 | Open   |                  |                    |                |        |
| Case | Г   | 95.47  |        |           |           |                |                 | Open   |                  |                    |                |        |
| Case | Γ   | 85.32  |        |           |           |                |                 | Open   |                  |                    |                |        |
| Case | [   | 119.47 |        |           |           |                |                 | Open   |                  |                    |                |        |
| Case | Γ   | 119.47 |        |           |           |                |                 | Open   |                  |                    | 1              |        |
| Case | [   | 171.74 |        |           |           |                |                 | Open   |                  |                    |                |        |
| Case | Γ   | 343.2  |        |           |           |                |                 | Open   |                  |                    | and the second |        |
| Case | Γ   | 83.4   |        |           |           |                |                 | Open   |                  |                    | -              |        |
| Case | Г   | 90     |        |           |           |                |                 | Open   |                  |                    |                |        |

**12.** Once you've finished entering your price changes, click the Submit button in the top-right corner of the screen. You will see a confirmation that your changes have been submitted.

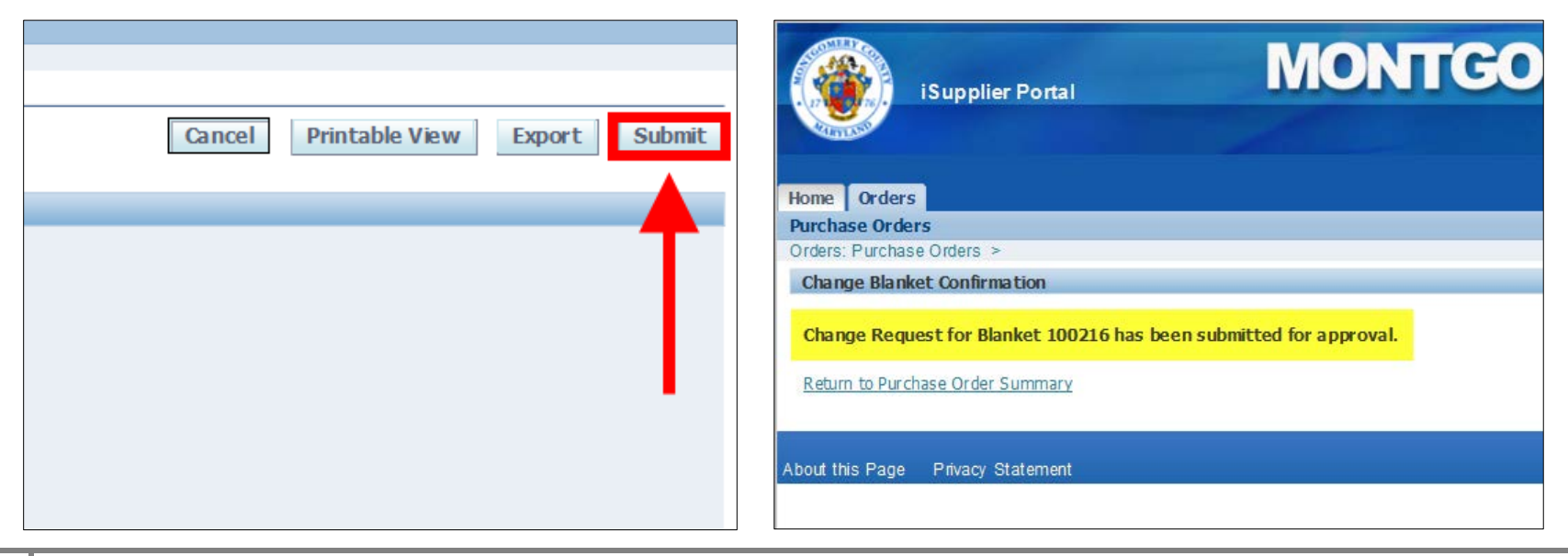

Montgomery County Government • DLC iSupplier Price Changes User Guide (rev. 5/21/2015) Prepared by: Enterprise Resource Planning, Change Management • Prepared for: Department of Liquor Control **13.** If you go back and open that blanket agreement, you will see that the Status is "Supplier Change Pending" and the pending changes marked with a green starburst with your new and old price displayed.

|                                                                                                    | (         | Order Date    | 07-May-2015 16:   | 50:17         | Galmersdurg, MD 20878                   |      |     |         |                         |
|----------------------------------------------------------------------------------------------------|-----------|---------------|-------------------|---------------|-----------------------------------------|------|-----|---------|-------------------------|
|                                                                                                    | [         | Description   |                   |               |                                         |      |     |         |                         |
|                                                                                                    |           | Status        | Supplier Change I | Pending       |                                         |      |     |         |                         |
|                                                                                                    | Note 1    | to Supplier   |                   | - 11-21       |                                         |      |     |         |                         |
|                                                                                                    | Ope       | Pating Unit   | MCG DLC Operatir  | ig Unit       |                                         |      |     |         |                         |
| Cur                                                                                                    | Sourcing  | or Number     | 001753034         |               |                                         |      |     |         |                         |
| Sut                                                                                                    | At        | tachments     | None              |               |                                         |      |     |         |                         |
|                                                                                                    |           |               |                   |               |                                         |      |     |         |                         |
| PO Det                                                                                                    | aile      |               |                   |               |                                         |      |     |         |                         |
| PODeu                                                                                                    | 3115      |               |                   |               |                                         |      |     |         |                         |
| 🔅 Indi                                                                                                    | cates nev | v values      |                   |               |                                         |      |     |         |                         |
| Indi                                                                                                    | cates can | cellation req | uest              |               |                                         |      |     |         |                         |
|                                                                                                    |           |               |                   |               |                                         |      |     |         |                         |
| Show All                                                                                                    | Details   | Hide All Deta | ails              |               |                                         |      |     |         |                         |
| Details                                                                                                    | Line      | Туре          | Item/ Job         | Supplier Item | Description                             | UOM  | Qty | Price   | Amount Status           |
| + Show                                                                                                    | 1         | Goods         | 211               |               | 114954                                  | Case |     | 0       | Open                    |
| show                                                                                                    | 2         | Goods         | 1104              | 000000        | HEINEKEN KEG PALLET                     | Case |     | 0       | Closed                  |
| <u>Show</u>                                                                                                    | 3         | Goods         | 1180              | 000000        | EMPTY CIDER KEGS - KEGS                 | Case |     | 0       | Open                    |
| + Show                                                                                                    | 4         | Goods         | 1228              | 000000        | DLC L/W PALLET                          | Case |     | 0       | Open                    |
| <u>Show</u>                                                                                                    | 5         | Goods         | 2461              | 941033        | FINES T CALL LIME JUICE - 1L            | Case |     | 38.28   | Supplier Change Pending |
|                                                                                                    |           |               |                   |               |                                         |      |     | 20.5.44 | 0.00                    |
|                                                                                                    |           |               |                   |               |                                         |      |     | 38.5    |                         |
| <u>Show</u>                                                                                                    | 6         | Goods         | 2704              | 87864         | VERDI SPUMANTE MB NR - 25.40Z           | Case |     | 50      | Open                    |
| + Show                                                                                                    | 7         | Goods         | 2844              | 87875         | VERDI SPUMANTE MB 4/6NR - 187ML         | Case |     | 46      | Open                    |
| <u> </u>                                                                                                    | 8         | Goods         | 4685              | 706150        | TIGER BEER 4/6 11.20Z NR                | Case |     | 25      | Open                    |
| E Show                                                                                                    | 9         | Goods         | 5037              | 871216        | AFFLIGEM BLONDE BEER 4/6 NR - 120Z      | Case |     | 37.25   | Open                    |
| + Show                                                                                                    | 10        | Goods         | 5797              | 103094        | MURPHYS RED 4/6 NR - 120Z               | Case |     | 26.75   | Open                    |
| Experimentary Experimentary Experiment | 11        | Goods         | 5800              | 925120        | HACKER PSCHORR MUNICH GOLD 4/6NR - 120Z | Case |     | 27.5    | Open                    |
| F Show                                                                                                    | 12        | Goods         | 5819              | 925242        | HACKER PSCHORR WEISS 4/6 NR - 120Z      | Case |     | 27.5    | Supplier Change Pending |
|                                                                                                    | -         |               |                   |               |                                         |      |     |         | 0.00                    |
|                                                                                                    |           |               |                   |               |                                         |      |     | 30💥     |                         |
| + Show                                                                                                    | 13        | Goods         | 7641              |               | DEGROENS ALTFEST 1/2K                   | Case |     | 92      | Closed                  |
| + Show                                                                                                    | 14        | Goods         | 8826              | 925136        | HACKER OCTOBERFEST 4/6NR - 120Z         | Case |     | 27.5    | Open                    |
| <u>Show</u>                                                                                                    | 15        | Goods         | 9156              | 823106        | BARD'S TAIL DRAGON'S GOLD 4/6NR - 120Z  | Case |     | 30      | Open                    |